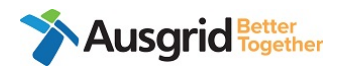

# Post Outage Document Process for ASP1

| Purpose          | Upload On the Day/ Post Outage documents against Outage request via<br>Ausgrid Customer Portal |
|------------------|------------------------------------------------------------------------------------------------|
| Applies to       | Accredited Service Provider Level 1 (ASP1)                                                     |
| Before you begin | Ensure you have access to the Ausgrid Customer Portal                                          |

| Document Owner: Connections Support | Page 1 of 8             | Version: 1.0                  |
|-------------------------------------|-------------------------|-------------------------------|
| Approved By: Shelley Greene         | UNCONTROLLED IF PRINTED | Approval Date: September 2024 |

## Procedure

# **Step 1: Access the Ausgrid Customer Portal**

- a. Access Ausgrid Customer Portal via this URL https://services.ausgrid.com.au/Signin
- b. Log in and access Connections Projects.

| Customer                                                     | Portal                      |                                           |                       |                                                                                                    |         |
|--------------------------------------------------------------|-----------------------------|-------------------------------------------|-----------------------|----------------------------------------------------------------------------------------------------|---------|
| Sign in to our custo transactions.                           | mer portal to track y       | your claim, complaint, enquiry, or manage | your conne            | ctions projects and                                                                                                    |         |
| Ausgrid customer po                                          | rtal is best viewed in Chro | ome or Edge browsers.                     |                       |                                                                                                    |         |
| * Username                                                   |                             |                                           |                       |                                                                                                    |         |
| * Password                                                   |                             |                                           |                       |                                                                                                    |         |
|                                                              | C Remember me?              |                                           |                       |                                                                                                    |         |
|                                                              | Sign in For                 | got your password?                        |                       |                                                                                                    |         |
|                                                              | How do L register?          |                                           |                       |                                                                                                    |         |
| <b>Ausgri</b>                                                | <b>d</b><br>stomer Port     |                                           | avigate To •          | Account Settings Si                                                                                                    | ign out |
| <b>Ausgri</b><br>Ausgrid Cus                                 | d<br>stomer Port            |                                           | avigate To •          | Account Settings Si                                                                                                    | ign out |
| Ausgrid Cus                                                  | d<br>stomer Port            | al FAQ                                    | avigate To •<br>Track | Account Settings Si Account Settings Si Connection Projects and manage your connection                                 | ign out |
| Ausgrid Cus<br>Ausgrid Cus<br>Create and submit<br>Service   | d<br>stomer Port            | al<br>Faq                                 | avigate To -          | Account Settings Si<br>Account Settings Si<br>Connection Projects<br>applications and projects.                        | ign out |
| Ausgrid Cus<br>Ausgrid Cus<br>Create and submit y<br>Service | d<br>stomer Port            | al<br>FAQ<br>Complaints                   | avigate To +          | Account Settings Si Account Settings Si Connection Projects and manage your connecti applications and projects. Claims | ign out |

| Document Owner: Connections Support | Page 2 of 8             | Version: 1.0                  |
|-------------------------------------|-------------------------|-------------------------------|
| Approved By: Shelley Greene         | UNCONTROLLED IF PRINTED | Approval Date: September 2024 |

# Step 2. Navigate to Project

a. Ensure ASP1 Projects is selected. Search the relevant project in the search bar.

| ASP1 Pro              | ojects •                               |                           |                                              |                  | AN-06126              |             |   |
|-----------------------|----------------------------------------|---------------------------|----------------------------------------------|------------------|-----------------------|-------------|---|
| Customer<br>Reference | Customer Company                       | Project Name              | Project Location                             | Project<br>Stage | Associated<br>Project | Web<br>Form |   |
| cref                  | Shepherds Bay Urban<br>Development P/L | AN-06126 SHEPHERDS<br>BAY | N/A NANCARROW AVENUE,<br>SHEPHERDS BAY, 2114 | Network          |                       |             | ~ |

b. Navigate to the chevron on the right and select "View Details"

| Exclude C | osed and Warranty St       | age Projects |                  |                  |                                   |             |     |
|-----------|----------------------------|--------------|------------------|------------------|-----------------------------------|-------------|-----|
| ₹ No      | ~                          |              |                  |                  |                                   |             |     |
|           |                            |              |                  |                  |                                   |             |     |
|           |                            |              |                  |                  |                                   |             |     |
| ASP1 Pro  | ects 🕶                     |              |                  |                  | AN-06126                          |             | Q., |
| ASP1 Pro  | ects •<br>Customer Company | Project Name | Project Location | Project<br>Stage | AN-06126<br>Associated<br>Project | Web<br>Form | Q   |

c. This will take you to the project "Summary" page

| cref                                   |         | -                             | N/A NANCARROW          | aits<br>AVENUE, SHEPHERDS BAY 2114       |
|----------------------------------------|---------|-------------------------------|------------------------|------------------------------------------|
| Project Name<br>AN-06126 SHEPHERDS BAY |         | AE Notification<br>-          | Project Descripti<br>- | on                                       |
| Project No.<br>AN-06126                |         | AP Notification<br>-          | Web Form Numb<br>-     | ier -                                    |
| ummary                                 | ۲       | Summary                       |                        |                                          |
| ffer's                                 | $\odot$ |                               |                        |                                          |
| ssessment                              | ۲       | Customer Reference            |                        |                                          |
| Design                                 | ۲       | cref                          |                        |                                          |
| Critical Planned Dates                 | ۲       |                               |                        |                                          |
| Network Construction                   | •       |                               |                        |                                          |
| Dutages                                | •       | Application - Received Date   |                        | Assessment Application Response Due Date |
| Private Installation                   | ۲       | 13/05/2014                    |                        |                                          |
| Property                               | ۲       | Assessment Outcome            |                        |                                          |
| Narranty & Completion                  | $\odot$ | Contract Offer Required       |                        |                                          |
| Project Team                           | ۲       |                               |                        |                                          |
|                                        |         | Contract Offer Type           |                        | Connection Offer Accepted Date           |
|                                        |         | Design Related Services Offer |                        | -                                        |

| Document Owner: Connections Support | Page 3 of 8             | Version: 1.0                  |
|-------------------------------------|-------------------------|-------------------------------|
| Approved By: Shelley Greene         | UNCONTROLLED IF PRINTED | Approval Date: September 2024 |

d. Navigate to the left-hand menu and select the "Outages" tab and click on view details on outage request.

| Summary                | $\odot$ | Outages    |             |             |             |           |                 |              |
|------------------------|---------|------------|-------------|-------------|-------------|-----------|-----------------|--------------|
| Offer's                | ۲       |            |             |             |             |           |                 |              |
| Assessment             | ۲       |            |             |             |             |           |                 |              |
| Design                 | ۲       |            |             |             |             | (         | Create Outage F | Request      |
| Critical Planned Dates | •       |            |             | Dressed     | Cabadulad   |           |                 |              |
| Network Construction   | $\odot$ | Name       | Outage Type | Outage Date | Outage Date | Status    | Created On      | Select       |
| Outages                | •       | AN-06126   |             | 02/08/2024  |             | Submitted | 26/07/2024      | ~            |
| Private Installation   | ۲       | 7-26-2024  |             | 3:09 PM     |             |           | 3:10 PM         | View Details |
| Property               | ۲       | 3=03=44 PM |             |             |             |           |                 |              |
| Warranty & Completion  | •       |            |             |             |             |           |                 |              |
| Project Team           | •       |            |             |             |             |           |                 |              |

# Step 3. Upload Post documents against outage request

Go to 'Document Categories'. This section is visible when a document is nominated

| Upload [ | Document/s | Subm | it Document/s |
|----------|------------|------|---------------|
|          |            |      |               |
|          |            |      |               |

- a. Click "Upload Document/s"
- b. The drop down will indicate the required documents for submission. Select and upload each file

| Require Document | s Pole, Pillar, SL Data Sheet 🗸 |  |
|------------------|---------------------------------|--|
|                  | Pole, Pillar, SL Data Sheet     |  |
| Choose files No  | SAO Diagram                     |  |
|                  | (TEI Sheet                      |  |
| Upl              | oad Selected Files              |  |
|                  |                                 |  |

| Document Owner: Connections Support | Page 4 of 8             | Version: 1.0                  |
|-------------------------------------|-------------------------|-------------------------------|
| Approved By: Shelley Greene         | UNCONTROLLED IF PRINTED | Approval Date: September 2024 |

- c. Select files to upload, multiple files can be uploaded for a document category
- d. Click "Upload Selected Files"

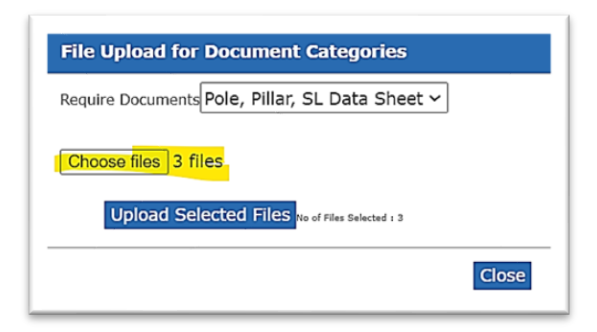

e. Once all documents are uploaded, click Submit Documents. This will notify Compliance Officers/Data Maintenance team/Connections team of the document submission for their review.

|               | Upload                  | Document/s       |                      | Submit Docume         | nt/s |
|---------------|-------------------------|------------------|----------------------|-----------------------|------|
|               |                         |                  |                      |                       |      |
| Document Name | Post Outage<br>Document | Status<br>Reason | Document<br>Location | Created<br>On         |      |
| Cable test    | Yes                     | Draft            |                      | 26/07/2024<br>3:26 PM | ~    |

#### Step 4. Review outcome of document submission

You can log into the Ausgrid Customer Portal to check the outcome of the Document submitted.

a. Navigate to the portal, log in and select the "Outages" tab. You will see a list of Submitted and Draft requests that you can access

| Document Owner: Connections Support | Page 5 of 8             | Version: 1.0                  |
|-------------------------------------|-------------------------|-------------------------------|
| Approved By: Shelley Greene         | UNCONTROLLED IF PRINTED | Approval Date: September 2024 |

| Summary               | •              |
|-----------------------|----------------|
| Assessment            | 0              |
| Design                | •              |
| Network Construction  | e              |
| Outages               | •              |
| Private Installation  | •              |
| Property              | •              |
| Warranty & Completion | •              |
| Project Team          | ( <del>,</del> |

| Summary                | ۲       | Outages    |             |             |             |            |                 |              |
|------------------------|---------|------------|-------------|-------------|-------------|------------|-----------------|--------------|
| Offer's                | ۲       |            |             |             |             |            |                 |              |
| Assessment             | $\odot$ |            |             |             |             |            |                 |              |
| Design                 | ۲       |            |             |             |             |            | Create Outage F | Request      |
| Critical Planned Dates | ۲       |            |             | Dreposed    | Cohodulad   |            |                 |              |
| Network Construction   | ۲       | Name       | Outage Type | Outage Date | Outage Date | Status     | Created On      | Select       |
| Outages                | ۲       | AN-06126   |             | 02/08/2024  |             | Submitted  | 26/07/2024      | ~            |
| Private Installation   | ۲       | 7-26-2024  |             | 3:09 PM     |             | 0001111100 | 3:10 PM         | View Details |
| Property               | ۲       | 3-09-44 PM |             |             |             |            |                 |              |
| Warranty & Completion  | ۲       |            |             |             |             |            |                 |              |
| Project Team           |         |            |             |             |             |            |                 |              |

If the Nominated Document category is Rejected, you will receive an automated email notification from <u>NoReply@ConnectionProjects.com</u> and be required to resubmit rejected documentation.

| Document Owner: Connections Support | Page 6 of 8             | Version: 1.0                  |
|-------------------------------------|-------------------------|-------------------------------|
| Approved By: Shelley Greene         | UNCONTROLLED IF PRINTED | Approval Date: September 2024 |

|                   | Upload Document/s | Submit Docume      | ent/s |
|-------------------|-------------------|--------------------|-------|
| Document Category | Status Reason     | Created On         |       |
| SAO Diagram       | Approved          | 23/10/2023 8:44 PM | ~     |
| TEI Sheet         | Approved          | 23/10/2023 8:26 PM | ~     |
| SAO Diagram       | Rejected          | 23/10/2023 8:26 PM | ~     |
| SAO Diagram       | Rejected          | 23/10/2023 8:25 PM | ~     |

b. View details of the Rejected document to see status reason and feedback

| Status Reason | Created On                         |                                                                                                    |
|---------------|------------------------------------|----------------------------------------------------------------------------------------------------|
| Approved      |                                    |                                                                                                    |
|               | 23/10/2023 8:44 PM                 | *                                                                                                    |
| Approved      | 23/10/2023 8:26 PM                 | *                                                                                                    |
| Rejected      | 23/10/2023 8:26 PM<br>View Details | v                                                                                                    |
| Rejected      | 23/10/2023 8:25 PM                 | Edit                                                                                                    |
|               | Approved<br>Rejected<br>Rejected   | Approved23/10/2023 8:26 PMRejected23/10/2023 8:26 PMRejected23/10/2023 8:26 PMRejected23/10/2023 8:25 PM |

| Document Owner: Connections Support | Page 7 of 8             | Version: 1.0                  |
|-------------------------------------|-------------------------|-------------------------------|
| Approved By: Shelley Greene         | UNCONTROLLED IF PRINTED | Approval Date: September 2024 |

| 🖸 Edit                                                                              | : |
|-------------------------------------------------------------------------------------|---|
| Outage Request Name<br>AN-21878 DURAL 23102023 SIT Dep<br>Status Reason<br>Rejected |   |
| Approval                                                                            |   |
|                                                                                     |   |

c. Review comments and re-upload documents as required, refer to step 5.

## What do I do it...

For help with the accessing the Ausgrid Customer Portal click here

#### **Frequently Asked Questions (FAQs)**

# **Q. I cannot see my project in the Ausgrid Customer Portal.**

A. Ensure you have selected the correct project view (ASP1).

#### Q. I have forgotten my log in or password.

A. You can reset your password <u>here</u>. If you have forgotten or have issues with your username, contact the Connections Support team on 02 4399 8099 or <u>contestability@ausgrid.com.au</u>

| Document Owner: Connections Support | Page 8 of 8             | Version: 1.0                  |
|-------------------------------------|-------------------------|-------------------------------|
| Approved By: Shelley Greene         | UNCONTROLLED IF PRINTED | Approval Date: September 2024 |